## **KinderConnect - Backdating Attendance**

Attendance that is missed can be added later within KinderConnect. All attendance must be entered or backdated before submitting attendance.

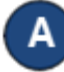

Click **Detail** under Attendance.

| Attendance $\vee$ |
|-------------------|
| Detail 🔶          |
| Submit            |
| Exceptions        |
| Transactions      |
| Certify           |
|                   |

B Find the child's name and select the times to add, change, or update under the corresponding 'In' and 'Out' fields. Make the necessary corrections and press Save.

| Missing Time         |          |            |  |  |  |  |  |  |
|----------------------|----------|------------|--|--|--|--|--|--|
| In:                  |          | Out:       |  |  |  |  |  |  |
| 09:15 am             | A        |            |  |  |  |  |  |  |
| + Time Cells         |          |            |  |  |  |  |  |  |
| Daily Hours: 0:00    |          |            |  |  |  |  |  |  |
| Absent:              | -Select- | ~          |  |  |  |  |  |  |
| Sched:<br>Varying: N | IonSchoo | ol (00:00) |  |  |  |  |  |  |
| + Note               |          | History    |  |  |  |  |  |  |

The image below shows common errors made while entering attendance, which can generate an *Incomplete* status. Yellow boxes indicate missing *In* or *Out* times, while the pink boxes indicate incorrect sequence of arrival and departure times.

| Valdace, Billy<br>Date of Birth:<br>7/1/2015<br>Case Number:<br>Child: |                         |               |                         | Vissing T | ime                     | Invalid Time Pair |      | Missing Time            |                    |         |         |
|------------------------------------------------------------------------|-------------------------|---------------|-------------------------|-----------|-------------------------|-------------------|------|-------------------------|--------------------|---------|---------|
|                                                                        | In:                     | Out:          | In:                     |           | Out:                    | In:               |      | Out:                    | In:                |         | Out:    |
|                                                                        | ✔ 08:00                 | am 🗸 04:00 pm | 08:00 an                | n 🔺       |                         |                   | 03:0 | 00 pm                   | 12:00 an           | n 0.    | 2:00 pm |
|                                                                        | + Time Cells            |               | + Time Cells            |           | 06:00 pm                |                   |      | A                       | 0                  | 6:00 pm |         |
|                                                                        | Daily Hours: 8:00       |               | Daily Hours: 0:00       |           | + Time Cells            |                   |      | + Time Cells            |                    |         |         |
|                                                                        | Absent:                 | -Select- 🗸    | Absent:                 | -Select-  | ~                       | Daily Hours: 0:00 |      |                         | Daily Hours: 14:00 |         |         |
|                                                                        | Sched:<br>7:00AM-6:00PM |               | Sched:<br>7:00AM-6:00PM |           | Absent:                 | -Select-          | ~    | Absent:                 | -Select-           | · •     |         |
| Hours Attended:                                                        | + Note History          |               | + Note History          |           | Sched:<br>7:00AM-6:00PM |                   |      | Sched:<br>7:00AM-6:00PM |                    |         |         |
| 30:00                                                                  |                         |               |                         |           |                         | + Note            |      | History                 | + Note             |         | History |

For more information, visit <u>https://azcces.info</u>, email us at <u>supportAZ@kindersystems.com</u> or call us at 1-833-859-3433.